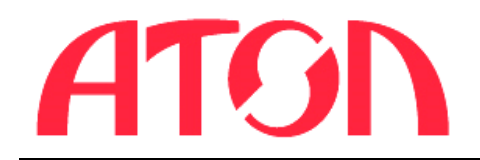

# ATOЛ Smart.Slim Plus Терминал сбора данных

#### Инструкция по программированию ПО

### Подготовка к работе

- 1. Скачать и сохранить на ПК драйвер DriverInstall.exe для настройки СОМ-порта на ПК.
- 2. Скачать и сохранить в корневой папке ПК утилиту **SP Flash Tool** для программирования терминала сбора данных (далее ТСД) файл **flash\_tool.exe.**
- 3. Скачать и сохранить на ПК файлы с новой версией ПО MTK\_AllInOne\_DA.bin и MT6761\_Android\_scatter.txt.

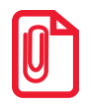

Драйвер, утилита и файлы с новой версией ПО предоставляются технической поддержкой компании АТОЛ, также представлена в центре загрузок на сайте компании fs.atol.ru.

4. Убедиться, что аккумулятор ТСД заряжен во избежание выключения устройства в момент перепрограммирования.

#### Установка драйвера и настройка СОМ-порта

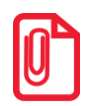

Установка драйвера и настройка СОМ-порта выполняется на ПК один раз!

Для программирования ТСД необходимо настроить СОМ-порт на ПК, выполнив следующие действия:

- 1. Перейти к папке, в которой сохранен файл **DriverInstall.exe**, запустить установку драйвера, дважды щелкнув по его наименованию.
- 2. По завершению установки драйвера будет выведен запрос подтверждения удаления USBустройств, в открывшемся окне «Setup» нажать на кнопку **Да**.

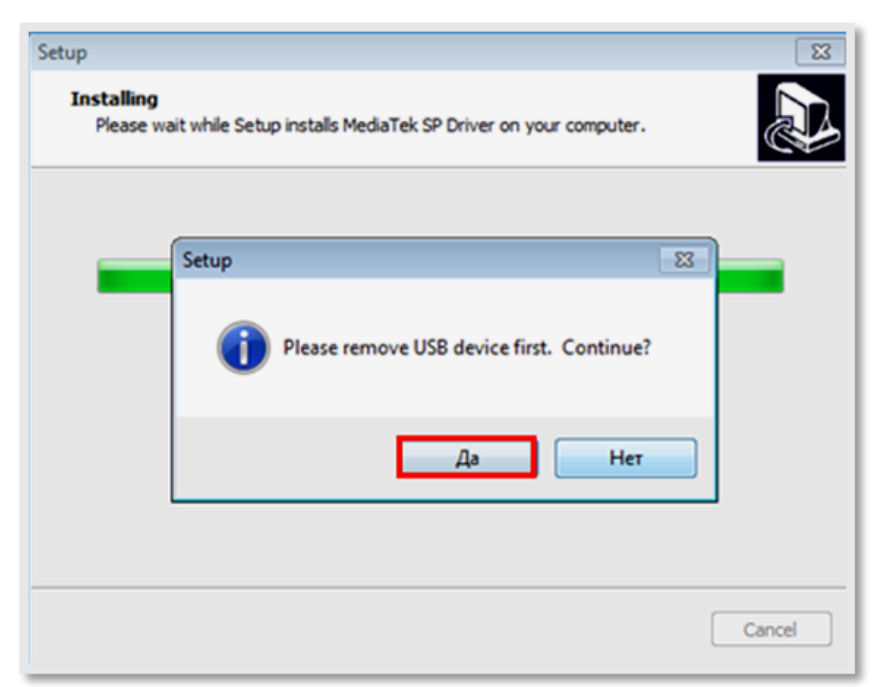

- 3. Далее открыть Диспетчер устройств, подключить ТСД к ПК.
- 4. В открывшемся окне «Установка драйвера» нажать на строку «Пропустить загрузку драйвера из центра обновления Windows», в открывшемся окне с запросом о подтверждении действия нажать на кнопку **Да**.

| <u> установка драйверов</u>                                                                                    | ×                                                                                                    | 1 | Установка драйверов                                                                                                    |
|----------------------------------------------------------------------------------------------------|----------------------------------------------------------------------------------------------------|---|----------------------------------------------------------------------------------------------------|
| Установка программного<br>MT65xx Preloader<br>Загрудка драйвера из центра об<br>Пропустить загрузку драйвера и | о обеспечения драйвера устройства<br>Поиск в Центре обновления Windows<br>из дентра обновления Windows<br>Из центра обновления Windows<br>Закрыть |   | Пропустить загрузку драйвера из<br>центра обновления Windows? В центре обновления Windows доступны последние<br>драйверы, которые могут улучшить работу<br>устройства. Можно выполнить поиск последнего<br>драйвера в центре обновления Windows. При<br>пропуске этого шага устройство может оказаться<br>неработоспособным. |
|                                                                                                    |                                                                                                    | 1 | Да Нет                                                                                                    |

5. По завершению установки драйвера будет выведено сообщение об извлечении устройства, нажать на кнопку **Закрыть**.

| Установка драйверов              | ×                                     |
|----------------------------------|---------------------------------------|
| Программное обеспечен            | ие для устройства не было установлено |
| MT65xx Preloader                 | 🗙 Устройство извлечено                |
| Что делать, если устройства уста | ановлены неправильно?                 |
|                                  | Закрыть                               |
|                                  |                                       |

6. Если драйвер установился успешно, то при подключении ТСД (состояние выключено, АКБ подключен) к ПК кабелем USB(TypeA)–USB(TypeC) в **Диспетчере устройств** на несколько секунд отобразиться устройство «MediaTek PreLoader USB VCOM (Android)».

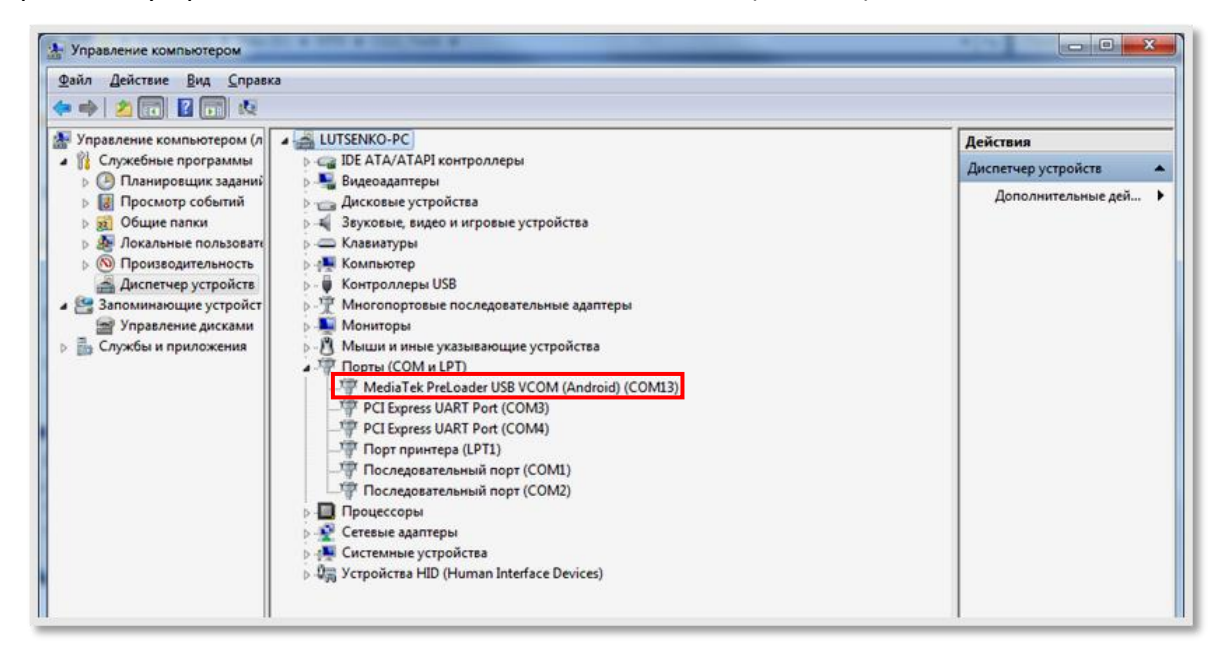

7. Отключить ТСД от ПК.

## Программирование ТСД

- 1. Подключить ТСД к ПК кабелем USB (typeC) из комплекта поставки.
- 2. На ПК перейти к папке с утилитой **flash\_tool.exe**, запустить утилиту от имени Администратора, откроется рабочее окно утилиты **SP Flash Tool**.
- 3. Перейти к вкладке **Download**:

| -      | Forma | t Download           | Readback Memory<br>4 O<br>Stop          | Test                                    |                       |                                   |          | _    |
|--------|-------|----------------------|-----------------------------------------|-----------------------------------------|-----------------------|-----------------------------------|----------|------|
|        | -     | inal load            |                                         |                                         | MARKED IN CO.         |                                   | E        |      |
|        |       | way when C:          | Daeus & peshko (Desktop                 | 410511_ALL_DVT2_V07                     | 20201209/MIK_AlthOne  | pAbn                              |          |      |
|        | Scat  | ter-loading File Cri | Users'y peshko (Desktop                 | 00511_ALL_DVT2_V07                      | _20201209WT6761_Andro | id_scatter.txt                    | • •      | 1005 |
|        | Auth  | entication File      |                                         |                                         |                       |                                   | d        | hoor |
| MT6761 | Fem   | ware Upgrade         | - 3                                     |                                         |                       |                                   |          |      |
|        | 112   | Marrie               | Renin Address                           | End Address                             | Panion                | Location                          | _        | 1.   |
|        | 191   | preloader            | 0,0000000000000000000000000000000000000 | 0,0000000000000000000000000000000000000 | EMMC BOOTI BOOT2      | C//Usen/speshko/Desktop/T0511     | ALL DVT. | 11   |
|        | 17    | RECOVERY             | 0-000000000108000                       | 0.00000000210700                        | EMMC USER             | CAllsershapeshko\Desktop\70511    | ALL DVT. | £1   |
|        | 12    | vbmeta_system        | 0.0000000003588000                      | 0x000000003588/ff                       | EMMC_USER             | C/\Users\r.peshko\Desktop\70511   | ALL DVT  | 11   |
| m >    | 17    | vbmeta_vendor        | 0x000000003488000                       | 0.000000003.488/11                      | EMMC_USER             | Cr\Users\speshko\Desktop\T0511    | ALL DVT_ | 0    |
|        | 121   | mdlimg               | 0.0000000001400000                      | 0x00000001313afff                       | EMMC_USER             | C//Users\/t.peshko\Desktop\70511  | ALL DVT  | 1    |
|        | 12    | spretw               | 0+000000016100000                       | 0.00000001610cc8f                       | EMIMC_USER            | C/\Users\speshko\Desktop\T0511    | ALL DVT. | μ    |
|        |       | scpl                 | 0x000000016200000                       | 0.000000016286311                       | EMMC_USER             | C:\Users\r.peshko\Desktop\T0511   | ALL DVT  |      |
|        | 22    | scp2                 | 0+000000016300000                       | 0.000000016386311                       | EMIMC_USER            | C//Users\z.peshko\Desktop\T0511   | ALL DVT. |      |
|        |       | sspm_1               | 0x000000016400000                       | 0.00000001646511f                       | EMMC_USER             | C:\Users\r.peshko\Desktop\T0511   | ALL_OVT  |      |
|        | 12    | sspm_2               | 0x000000016500000                       | 0x00000001656b11f                       | EMMC_USER             | C//Usert/s.peshko/Desktop/(T0511) | ALL_DVT  |      |
|        | 1     | k                    | 0x00000001c600000                       | 0x00000001c6be00f                       | EMMC_USER             | C:\Users\r.peshko\Desktop\T0511   | ALL_DVT  |      |
|        | 1     | 82                   | 0x00000001c700000                       | 0x00000001c7be00f                       | EMMC_USER             | C:\Users\cpeshko\Desktop\T0511    | ALL DVT_ | •    |

- 4. В поле Download-Agent указать путь к файлу с ПО MTK\_AllInOne\_DA.bin, который был предварительно сохранен на ПК. В поле Scatter-loading File указать путь к файлу MT6761\_Android\_scatter.txt. Выбрать режим Firmware Upgrade.
- 6. Начнется программирование ПО ТСД, которое может занимать около одной минуты. После удачного завершения на ПК отобразиться сообщение об успешном завершении обновления ПО:

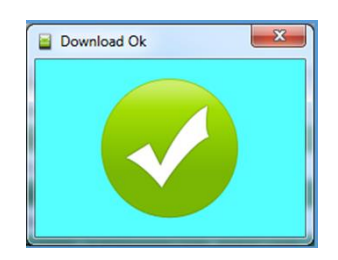

7. Закрыть окно «Download Ok».

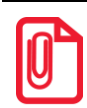

Если в процессе прошивки появляется окно с сообщением об ошибке:

| Smar | t Phone Flash Tool                                                                                                    |
|------|----------------------------------------------------------------------------------------------------|
| Â    | ERROR : S_FT_DOWNLOAD_FAIL (4008)                                                                                                    |
|      | Download to flash fail! Please press CTRL+ALT+T to turn on debug log then<br>reproduce again!<br>[HINT]:<br>BROM_DLL_V5.log and BROM_DLL.log would be created and record more detail<br>information. |
|      | <u>QK</u> <u>H</u> elp                                                                                                    |

то необходимо закрыть окно, отключить кабель от ПК, снова нажать в утилите кнопку Download и подключить устройство к компьютеру кабелем USB(A) – USB(TypeC).

- 8. Закрыть утилиту обновления, отключить кабель USB(A) USB(TypeC) от ТСД и от ПК.
- После программирования рекомендуется проверить версию установленного ПО. Перейти к главному меню, выбрать пункт Настройки. Затем в списке настроек выбрать пункт О устройстве, версия установленного ПО будет отображена в разделе Номер сборки.

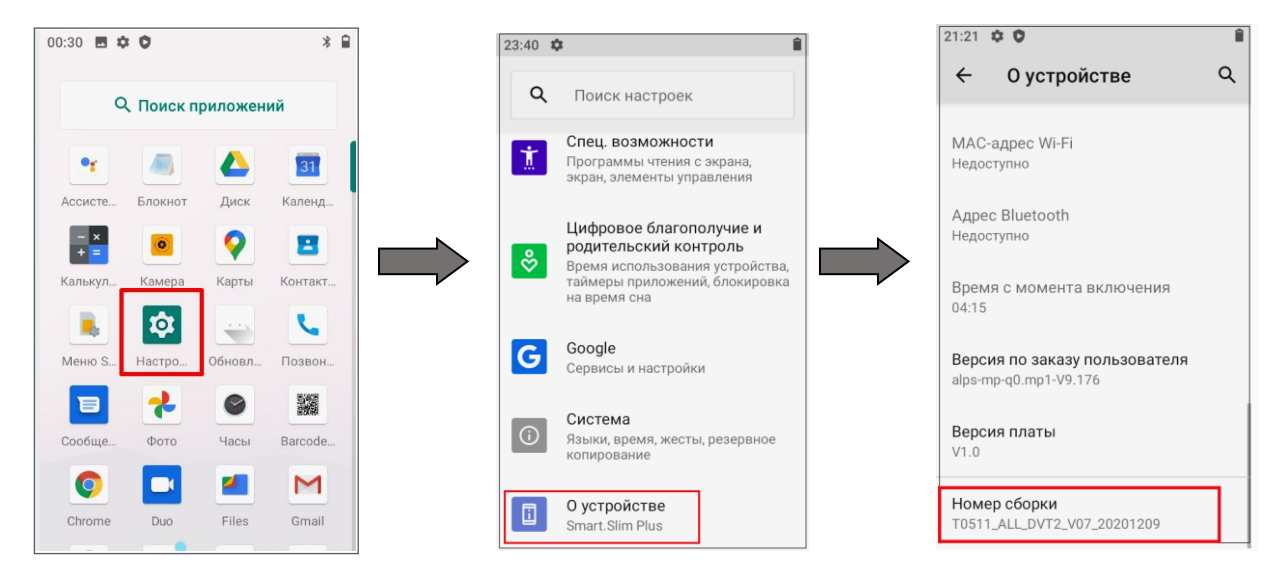